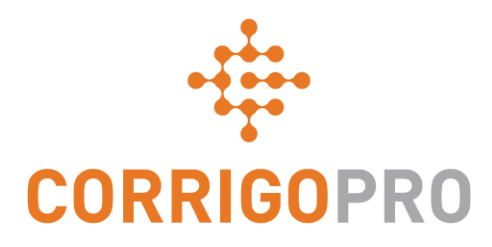

#### Kommunizieren mit CruChats

Verwenden und Verwalten von CruChats mit CorrigoPro Desktop und Mobil-App

# Dieses Tutorial befasst sich mit folgenden Themen:

- CorrigoPro Desktop CruChats im Überblick: Folien 3 7
- Starten von CruChats in CorrigoPro Desktop: Folien 8 12
- CruChats mit einem Arbeitsauftrag: Folien 12 14
- CorrigoPro Mobil-App CruChats: Folien 15 16
- Einen Kunden einladen, sich zu verbinden: Folie 17
- Einen Subunternehmer einladen, sich zu verbinden: Folie 18 20
- Die Cru/den CruLead einladen, sich zu verbinden: Folie 21 23
- Starten von CruChats in der CorrigoPro Mobil-App: Folien 25 26
- Hinzufügen/Entfernen von CruChat-Teilnehmern: Folie 27

CruChats ermöglichen die direkte Kommunikation zwischen Ihnen, Ihren Geschäftspartnern und Kunden.

Starten Sie eine Unterhaltung durch einen Klick auf die CorrigoPro-Kachel in CorrigoPro Desktop.

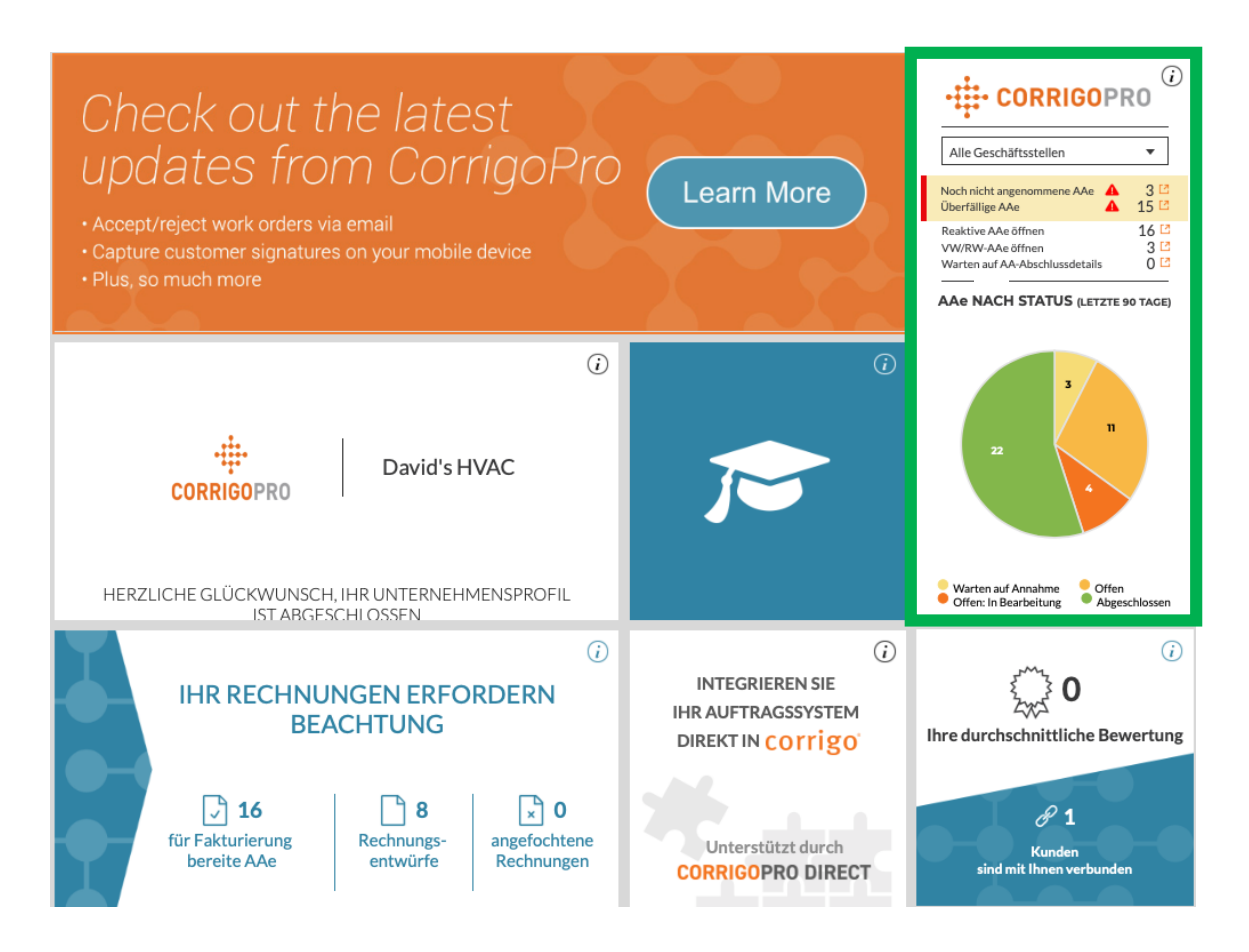

Dies ist die CruChat-Startseite, wo Ihnen verschiedene Filteroptionen für die Sortierung und Anzeige von CruChats nach spezifischen Kategorien zur Verfügung stehen.

| CORRIGOPRO                                                                                                    | Dave Smith 🗸 📃 🗨 🧐 🐨 🥔 🌞 Alle Geschäftsstellen 🕇                                                                                                    |
|----------------------------------------------------------------------------------------------------|----------------------------------------------------------------------------------------------------|
| Q Chats durchsuc STATUS: Alle V                                                                                                    |                                                                                                    |
|                                                                                                    | Sortiert nach: Letzte Aktivität am ▼                                                                                                    |
| <ul> <li>EMEA DEMO</li> <li>179-185 Great Portland</li> <li>179-185 Great Portland Street</li> <li>179-185 Great Portland Street, FI 4 &amp;</li> <li>S, London, W1W SPL, GB</li> </ul> | Geschäftsstelle: David's HVAC ENGB Region       AUFTRAGS-NR COW1040036       WARTEN AUF       NOTFALL       08:28         Neuer AA Nr. COW1040036 erfordert Ihre Beachtung         EMEA DEMO       EMEA DEMO                                                                                                    |
| EMEA DEMO<br>179-185 Great Portland<br>179-185 Great Portland Street<br>179-185 Great Portland Street, FI 4 &<br>5. London, W1W 5PL, GB                                                 | Geschäftsstelle: David's HVAC ENGB Region       AUFTRAGS-NR.COW1040035       WARTEN AUF       URGENCE       07:52         Neuer AA Nr. COW1040035 erfordert Ihre Beachtung       EMEA DEMO       URGENCE       Variantian and the second second se |
| EMEA DEMO<br>179-185 Great Portland<br>179-185 Great Portland Street<br>179-185 Great Portland Street, FI 4 &<br>5, London, W1W 5PL, GB                                                 | Geschäftsstelle: David's HVAC ENGB Region       AUFTRAGS-NR.COW1040034       WARTEN AUF       URGENCE       07:46         Neuer AA Nr. COW1040034 erfordert Ihre Beachtung       EMEA DEMO       EMEA DEMO       EMEA DEMO       EMEA DEMO                                                                                                    |

Arbeitsaufträge lassen sich auf verschiedene Weise filtern. Beispielsweise können Sie im Menü "Status" nach "Ungelesen" und im Menü "Auftragsende" nach "Diese Woche" sortieren.

| CORRIGOPRO                                                                                                    | Dave Smith <del>▼</del> <i>bei</i> David's HVAC ▼   <del>■</del> ▼<br><u>Q</u> III ① 〈◇〉 〈◇ David's HVAC ▼                                                                    |
|----------------------------------------------------------------------------------------------------|----------------------------------------------------------------------------------------------------|
| Q Chats durchsuc       STATUS: Alle ▼ AA-STATUS: Alle ▼ AU         Q       Auswahl aufheben         179-185 Great Port       Ungelesen         179-185 Great Portlar       Nicht zugewiesen         5, London, W1W 5PL,       Nicht zugewiesen         Überfällige AAe       Uberfällige AAe         179-185 Great Portland Street       You can start managing in         179-185 Great Portland Street       You can start managing in         179-185 Great Portland Street       Muser Market         179-185 Great Portland Street       You can start managing in         179-185 Great Portland Street       EMEA DEMO | TRAGSENDE: Alle     Alle   Heute   Heute   Morgen   Gestern   Diese Woche   Nächste Woche   Nächste Woche   Gestern   Diese Woche   Benutzerdefinierter   Benutzerdefinierter |
| Chesapeake Chesapeake 1421 Kristina Way, Chesapeake, VA 23320-8917, US EMEA DEMO                                                                                                    | AUFTRAGS-NR.COW1230331 ABGESCHLOSSEN SCHEDULED 29.01.2019                                                                                                    |

In diesem Beispiel bleibt nur ein CruChat übrig, wenn nach "Ungelesen" und "Diese Woche" gefiltert wird.

| CORRIGOPRO                                                                                | Dave Smith ▼ <i>bei</i> David's HVAC ▼   <b>→</b> ▼<br><u>Q</u> III                           |
|-------------------------------------------------------------------------------------------|-----------------------------------------------------------------------------------------------|
| Q Chats durchsuc STATUS: Ungelesen V AA-STATUS: All                                       | e    AUFTRAGSENDE: Diese Woche    Sortiert nach: Letzte Aktivität am                          |
| EMEADEMO Chesapeake Chesapeake 1421 Kristina Way, Chesapeake, VA 23320-8917, US EMEA DEMO | AUFTRAGS-NR. COW1230324 WARTEN AUF ANN SCHEDULED 17.01.2019<br>324 is awaiting your attention |
| CruChats pro Seite: 5 🗸                                                                   | CruChats 11 bis 11 von 11 werden angezeigt <<< < 1 2 3 > >>                                   |

Klicken Sie an beliebiger Stelle auf den CruChat, um sich den Nachrichtentext und/oder Details des Auftrags anzeigen zu lassen.

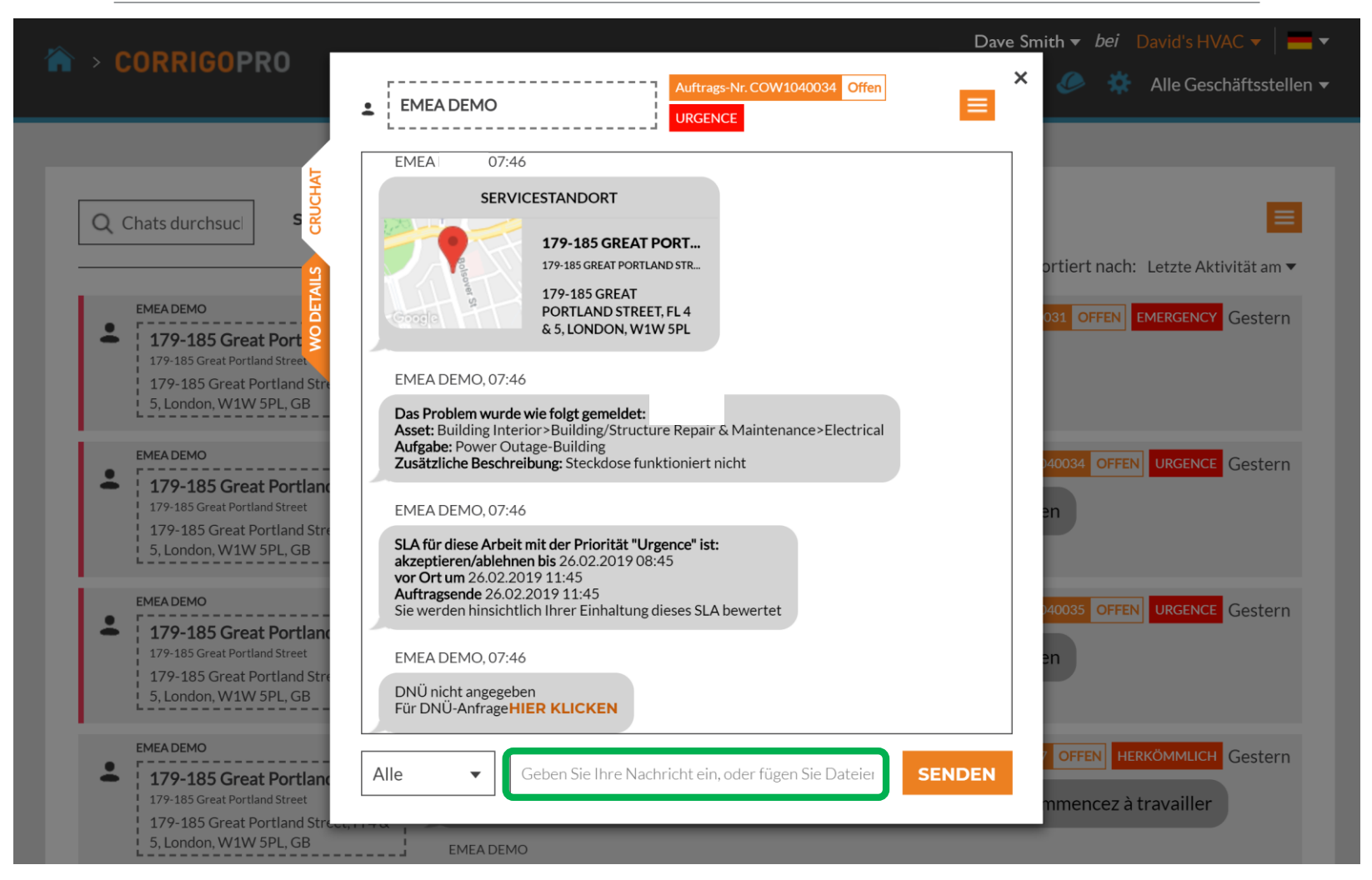

Zum Senden einer Nachricht geben Sie einfach Ihre Nachricht in das Textfeld ein, und klicken Sie dann auf "Senden".

### **Einleiten eines CruChats**

Sie können einen CruChat mit Ihrer Cru bzw. Subunternehmern einleiten, aber mit Kunden können Sie einen CruChat <u>NICHT</u> beginnen. Der CruChat muss vom Kunden initiiert werden.

| CORRIGOPRO                                                                                                    | Dave Smith 🗸 📕 🔻                                           |
|----------------------------------------------------------------------------------------------------|------------------------------------------------------------|
|                                                                                                    | Alle Geschäftsstellen •                                    |
|                                                                                                    |                                                            |
| Q Chats durchsuc STATUS: Alle - AA-STATUS: Alle - AUFTRAGSENDE: Alle                                                                                                    | • 🗏                                                        |
|                                                                                                    | Sortiert nach: Letzte Aktivität am 🔻                       |
| EMEA DEMO<br>Geschäftsstelle: David's HVAC ENGB Region                                                                                                    | AUFTRAGS-NR.COW1040036 WARTEN AUF NOTFALL 08:28            |
| 179-185 Great Portland Street<br>179-185 Great Portland Street<br>179-185 Great Portland Street, FI 4 &<br>5, London, W1W 5PL, GB<br>EMEA DEMO                                                                                                    | Beachtung                                                  |
| EMEA DEMO<br>Geschäftsstelle: David's HVAC ENGB Region                                                                                                    | AUFTRAGS-NR. COW1040035 WARTEN AUF URGENCE 07:52           |
| <ul> <li>179-185 Great Portland</li> <li>179-185 Great Portland Street</li> <li>Neuer AA Nr. COW1040035 erfordert Ihre</li> <li>179-185 Great Portland Street, FI 4 &amp;</li> </ul>                                                                                                    | Beachtung                                                  |
| 5, London, W1W 5PL, GB EMEA DEMO                                                                                                    |                                                            |
| EMEA DEMO Geschäftsstelle: David's HVAC ENGB Region 179-185 Great Portland 179-185 Great Portland Street 179:185 Great Portland Street 179:185 Great Portland 179:185 Great Portland 179:185 Great Portland 179:185 Great Portland 179:185 Great Portland 179:185 Great Portland 179:185 Great 179:185 Great 179:18 | AUFTRAGS-NR. COW1040034 WARTEN AUF URGENCE 07:46 Beachtung |
| 5, London, W1W 5PL, GB EMEA DEMO Klicken Sie dann                                                                                                    |                                                            |

Um einen CruChat mit Ihren CruMembers und/oder CruLeads zu starten, klicken Sie auf das Symbol **Unsere Cru** rechts oben in der Symbolleiste.

### **Starten eines CruChats**

| • > CORRIGOPRO                                                                                         |                              | Sam 🥥 🥅                            | Smith ▼ <i>bei</i> David's HVAC ▼   — ▼<br>① 	 ② 	 ② 	 ④ 	 ④ 	 ② 	 ② 	 □ David's HVAC ▼ |
|----------------------------------------------------------------------------------------------------|------------------------------|------------------------------------|-----------------------------------------------------------------------------------------|
| Q Cru suchen                                                                                           |                              |                                    | 🖰 Daule/Saloizhi                                                                        |
| Filtern nach     CruLeads     CruMember       3 Mobil-Benutzer ausgewählt     ALLE BEI       AUSWÄHLEN | NUTZER AUSWÄHLEN oder NICHTS | CRUCHAT                            | EUT EINLADEN ROLLE ÄNDERN                                                               |
| •                                                                                                    | <b>Chris Jennings</b>        | Christina Waldo<br>+1 804-400-8527 | Dave Smith                                                                              |
|                                                                                                    | CruLead                      | CruMember                          | CruLead                                                                                 |
| <b>David Waldo</b><br>+1804-517-8865                                                                   | Hector                       | Imanol Bernal 📮 🖾<br>07711 469073  | <b>Joost Voncken</b><br>+31621167396                                                    |
| CruLead                                                                                                | CruLead                      | CruLead                            | CruLead                                                                                 |

Aktivieren Sie das Kontrollkästchen im Feld derjenigen CruMembers, die Sie in den CruChat einbeziehen möchten. Klicken Sie dann auf die Schaltfläche "CRUCHAT" in der rechten oberen Fensterhälfte.

### Herzlichen Glückwunsch!

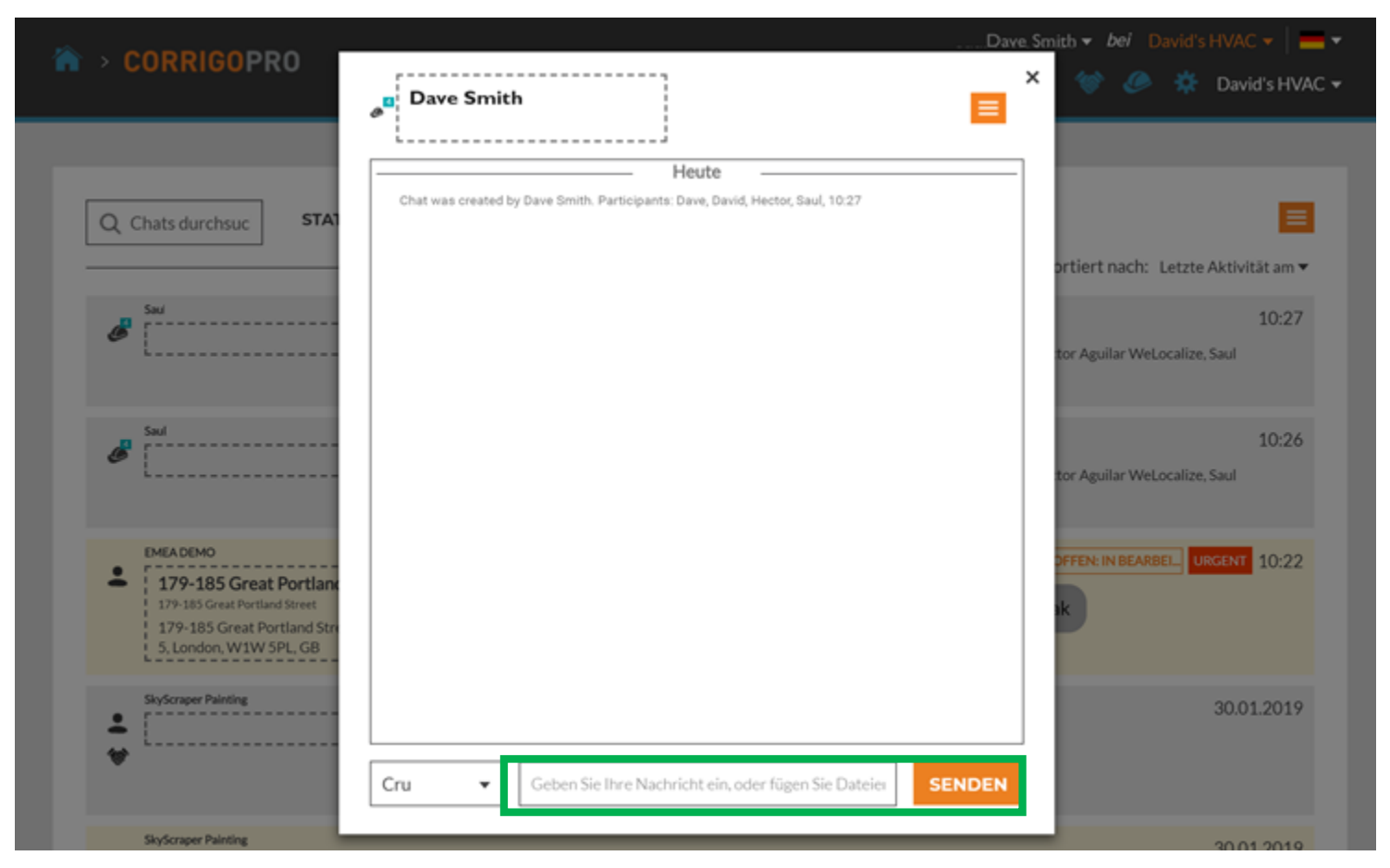

Sie haben soeben einen CruChat mit Ihrem Team initiiert. Nun können Sie interaktiv und in Echtzeit mit Ihrer Cru kommunizieren. Geben Sie im Textfeld eine Nachricht ein, um die Diskussion zu beginnen. Klicken Sie auf "SENDEN".

### Hinzufügen und Entfernen von CruChat-Teilnehmern

Bei jedem CruChat haben Sie die Möglichkeit, CruMembers und Subunternehmer hinzuzufügen bzw. zu entfernen.

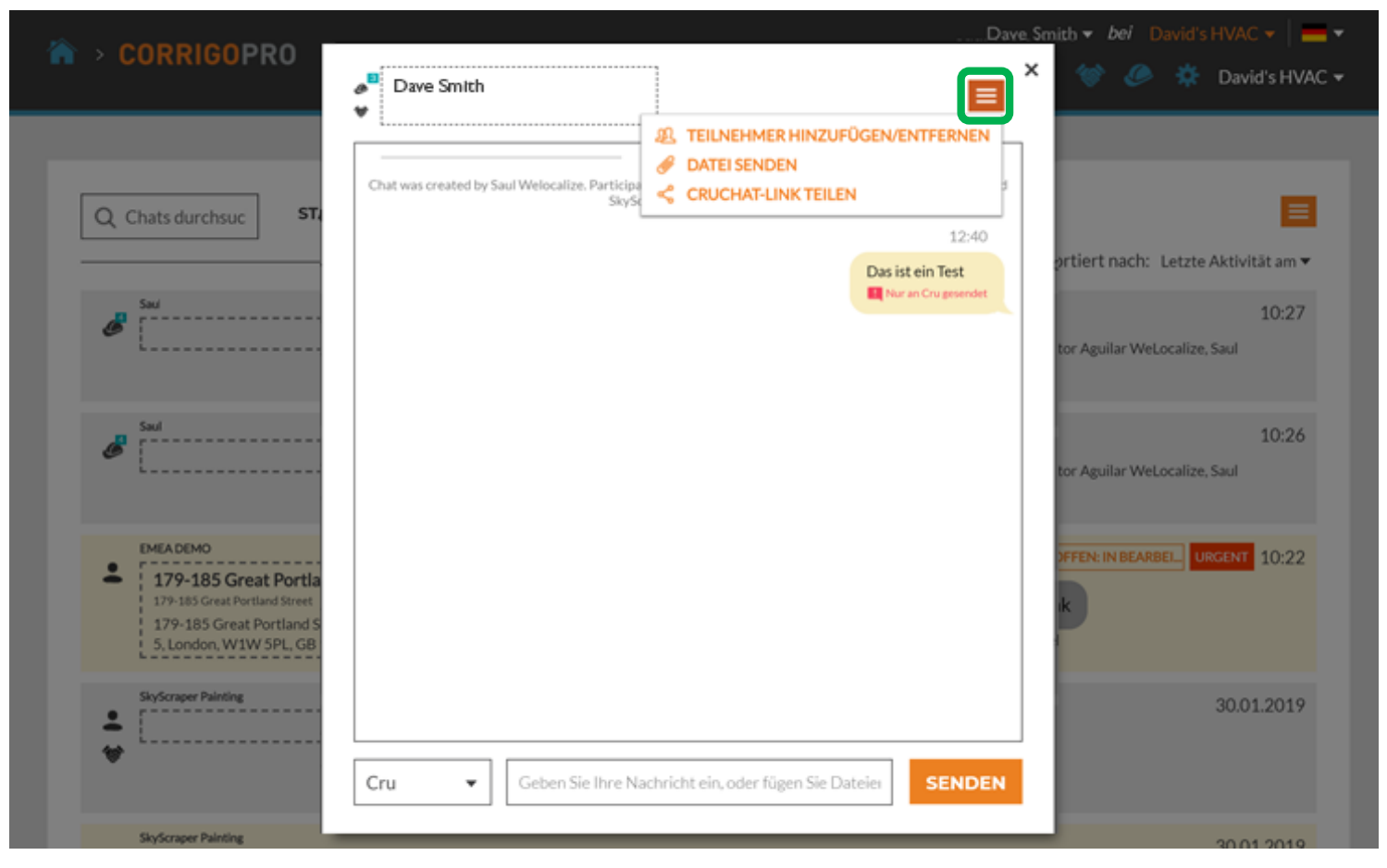

Klicken Sie zum Hinzufügen oder Entfernen eines Chat-Teilnehmers auf das Dropdown-Menü und dann auf den Eintrag HINZUFÜGEN/ENTFERNEN VON TEILNEHMERN.

#### Hinzufügen und Entfernen von CruChat-Teilnehmern

|                       |                                                                              | Dave Smith <del>▼</del> bei Da | vid's HVAC 🔻 📔 🖛 🔻  |
|-----------------------|------------------------------------------------------------------------------|--------------------------------|---------------------|
|                       | ø Dave Smith                                                                 | × @ # □                        | David's HVAC ENGB 🔻 |
| Q Chats durchsuc STAT | Sie können die Chat-Teilnehmer unten ändern<br>Q Suche                       | ×<br>ortiert nach: Li          | Ezte Aktivität am ▼ |
| Saul                  | IHRE CRU<br>Chris Jennings<br>Christina Waldo<br>Dave                        | tor                            | 10:39               |
| Saul                  | David Waldo<br>Hector<br>Imanol Bernal<br>Joost Voncken                      | V<br>V<br>tor                  | 10:32               |
| Saul                  | Chat was created by Dave. Participants: Dave, David, Hector, Saul, 10:39     | tor                            | 10:31               |
| Saul                  |                                                                              | tor                            | 10:30               |
| Saul                  | Cru <ul> <li>Geben Sie Ihre Nachricht ein, oder fügen Sie Dateier</li> </ul> | SENDEN                         | 10:27               |

Es wird ein scrollbares Listenfeld geöffnet, in dem Ihre CruMembers und Subunternehmer aufgeführt sind.

CruChat-Teilnehmer können Sie auswählen bzw. abwählen, indem Sie in das Kontrollkästchen neben dem jeweiligen Listeneintrag klicken.

### CruChats mit Arbeitsaufträgen

#### CruChats von Ihren Corrigo-Kunden können Arbeitsaufträge enthalten.

| Dave Smith +   = +<br>CORRIGOPRO<br>Q III (2) 🗇 🏈 🎸 Alle Geschäftsstellen +                                                                                                    |  |
|----------------------------------------------------------------------------------------------------|--|
|                                                                                                    |  |
| Chats durchsuc STATUS: Alle Chats durchsuc Add-STATUS: Alle Add-STATUS: Alle Add-STATUS: Alle Add-Status: Alle Add-Status: Al |  |
| 179-185 Great Portland Street       Neuer AA Nr. COW1040036 erfordert Ihre Beachtung         179-185 Great Portland Street, FI4&       Neuer AA Nr. COW1040036 erfordert Ihre Beachtung         179-185 Great Portland Street, FI4&       EMEA DEMO                                                                                                    |  |
| EMEA DEMO     Geschäftsstelle: David's HVAC ENGB Region     AUFTRAGS-NR.COW1040035     WARTEN AUF     URGENCE     07:52     Neuer AA Nr. COW1040035 erfordert Ihre Beachtung     S,London, W1W SPL, GB     EMEA DEMO                                                                                                    |  |
| EMEA DEMO     EMEA DEMO     EMEA DEMO     EMEA DEMO     Geschäftsstelle: David's HVAC ENGB Region     AUFTRAGS-NR.COW1040034 WARTEN AUF URGENCE 07:46     Neuer AA Nr. COW1040034 erfordert Ihre Beachtung     EMEA DEMO     EMEA DEMO                                                                                                    |  |

Ein CruChat mit einem Auftrag weist ein orangefarbenes Feld mit Auftragsnummer, das Statusfeld und ein farbkodiertes Feld auf, dass die Dringlichkeitsstufe anzeigt.

Klicken Sie auf einen CruChat-Arbeitsauftrag, um das CruChat-Fenster mit den Details des Arbeitsauftrags aufzurufen und die Angaben zu überprüfen.

### CruChats mit Arbeitsaufträgen

Der Kundenname wird Ihnen links oben im CruChat-Fenster angezeigt.

Sie wählen aus, wer Ihre CruChat-Nachrichten erhalten soll, indem Sie links neben dem Nachrichtenfeld auf das Menü klicken.

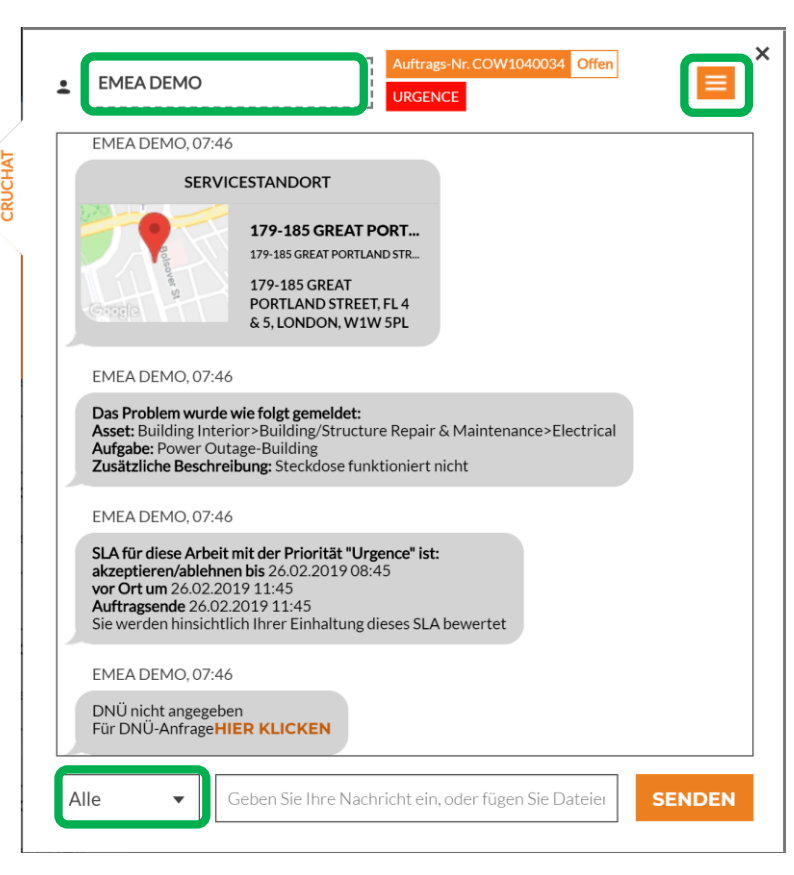

Wie bei allen anderen Chats, können Sie Teilnehmer hinzufügen oder entfernen, indem Sie rechts oben auf das Dropdown-Menü des CruChats klicken.

Dadurch werden die Teilnehmergruppen-Optionen angezeigt.

<u>Teilnehmer auswählen: links unten auf dem Bildschirm</u> Cru – Nur die Cru Cru+Subs – Cru und Subunternehmer Alle – Cru, Subs und Kunden

## **CorrigoPro Mobil-App: CruChats**

Sie können alle CruChats und Arbeitsaufträge auf Ihrem Mobilgerät verwalten.

| File View Help |           |                  |                              |                                                                   | 📲 Verizon 🗢                                                | 10:00 AM                                                                  | 13% 🛄 |
|----------------|-----------|------------------|------------------------------|-------------------------------------------------------------------|------------------------------------------------------------|---------------------------------------------------------------------------|-------|
| Wednesday      | 1:42      |                  |                              |                                                                   |                                                            | Meine Serviceanbieter                                                     | •     |
| 14<br>Calendar | Photos    | Camera<br>Camera | Weather<br>Weather<br>Wallet | CorrigoPro Mobil-App installieren<br>Tippen, um die App zu öffnen | VERBUNDEN<br>SkyScrape<br>London ENG<br>15% off all firs   | er Painting<br>t-time service calls and products.                         |       |
| Notes          | Reminders | Stocks           | iTunes Store                 | Crus werden auf dem ersten<br>Bildschirm angezeigt.               | VERBUNDEN<br>David's H<br>Amsterdam N<br>15% off all firs  | VAC - NL regio<br>oord-Holland<br>t-time service calls and products.      | •     |
| App Store      | iBooks    | News             | Health<br>USE<br>Waze        | zugehörige CruChats und<br>Optionen zuzugreifen                   | VERBUNDEN<br>David's H<br>Paris Provance                   | VAC - FR Région                                                           | •     |
| Word           | Encel     | Dropbox          | CorrigoPro                   |                                                                   | 15% off all firs<br>VERBUNDEN<br>David's H<br>Cologne Nort | t-time service calls and products.<br>VAC DE Region<br>h Rhine-Westphalia |       |
|                |           |                  |                              |                                                                   |                                                            |                                                                           |       |

### **CorrigoPro Mobil-App: CruChats**

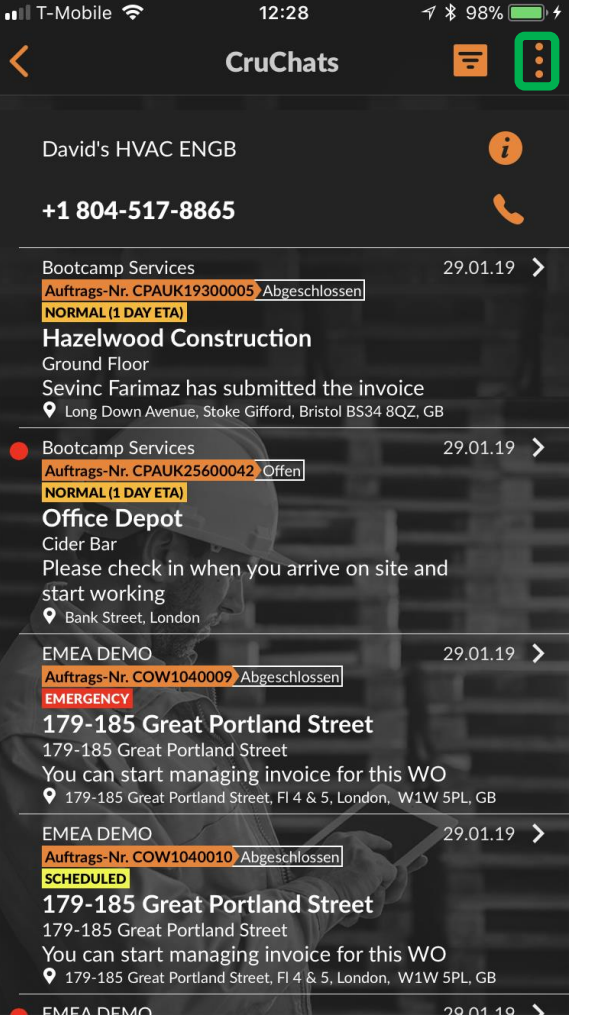

Um jemanden einzuladen, sich mit Ihnen zu verbinden: Auf die drei Punkte rechts oben auf dem Bildschirm tippen (Position kann je nach Android-Gerät variieren)

Klicken Sie auf "Alle Kontakte".

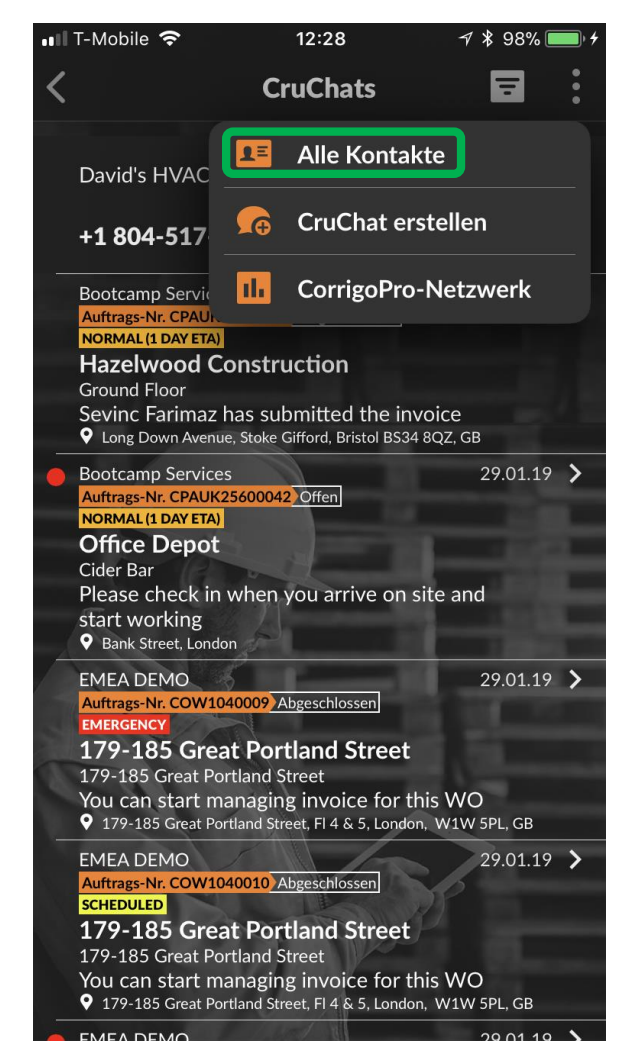

### **CorrigoPro Mobil-App: Einen Kunden einladen**

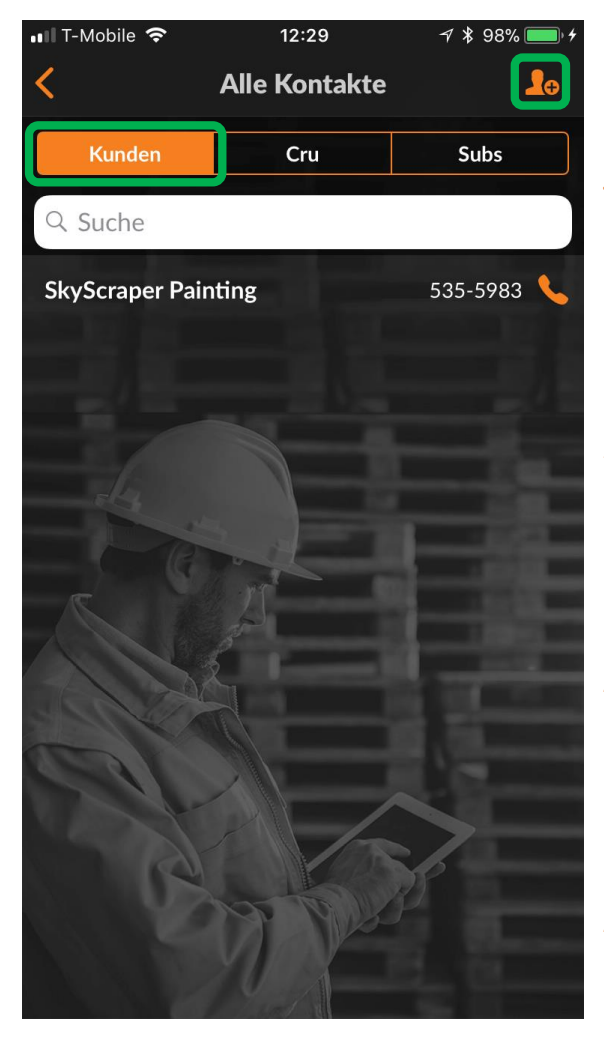

Um einen Kunden einzuladen, sich mit Ihnen zu verbinden, tippen Sie auf das Register "KUNDEN". Tippen Sie dann auf das orangefarbene Silhouettensymbol. Geben Sie die Mobiltelefonnummer des Kunden ein, fügen Sie eine kurze Nachricht hinzu, und tippen Sie auf "Einladen".

Ihr Kunde wird eine Textnachricht erhalten, in der sich ein Link zum Download der Corrigo Pro Anfrage-App befindet.

Ihr Kunde wird eine Textnachricht erhalten, in der sich ein Link zum Download der Corrigo Pro Anfrage-App befindet.

| 💵 T-Mobile 🗢                                                                                                    | 12:29                                                                                                    | A 🖇 98% 🗩 4                                                                          |
|----------------------------------------------------------------------------------------------------|----------------------------------------------------------------------------------------------------|--------------------------------------------------------------------------------------|
| < к                                                                                                    | unde hinzufüge                                                                                                    | en                                                                                   |
| Kunden                                                                                                    | Cru                                                                                                    | Subs                                                                                 |
| Senden Sie de<br>Textnachricht<br>für CorrigoPro<br>Kunde Corrigo<br>seinen Namen<br>Telefonnumm<br>mit Ihnen verl<br>CruChat eine | em Kunden eine<br>mit einem Dow<br>o Request. Nacl<br>oPro Request in<br>n sowie seine<br>er eingegeben<br>bunden und kau<br>Serviceanfrage | e<br>wnload-Link<br>hdem der<br>hstalliert und<br>hat, wird er<br>nn per<br>stellen. |
| Mobiltelef                                                                                                    | onnr. eingeben                                                                                                    |                                                                                      |

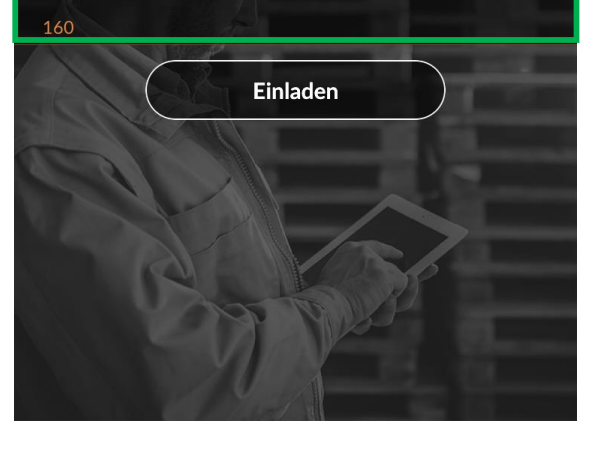

Nachricht (max. 160 Zeichen)

#### CorrigoPro Mobil-App: Einen Subunternehmer (Sub) einladen

|                            | 12.30         | / 10 30 /0 <b></b> /                      |
|----------------------------|---------------|-------------------------------------------|
| <                          | Alle Kontakte |                                           |
| Kunden                     | Cru           | Subs                                      |
| Q Suche                    |               |                                           |
|                            | <b>c</b>      |                                           |
| VERBUNDEN<br>SkyScraper Pa | ainting       |                                           |
|                            |               |                                           |
|                            |               |                                           |
| 6                          | M             | je se se se se se se se se se se se se se |

Um einen Sub einzuladen, sich mit Ihnen zu verbinden: Tippen Sie im Bildschirm "Alle Kontakte" aufdas Register "Subs".

Tippen Sie dann auf das orangefarbene Silhouettensymbol.

Geben Sie den Firmennamen und/oder die Telefonnummer des Subs ein, tippen Sie auf "Suche".

Das System führt eine Suche aus, um zu ermitteln, ob der Subunternehmer bereits mit dem CorrigoPro-Netzwerk verbunden ist.

Wenn der Subunternehmer bereits im Netzwerk registriert ist, können Sie auf den Sub tippen und sich automatisch mit ihm verbinden.

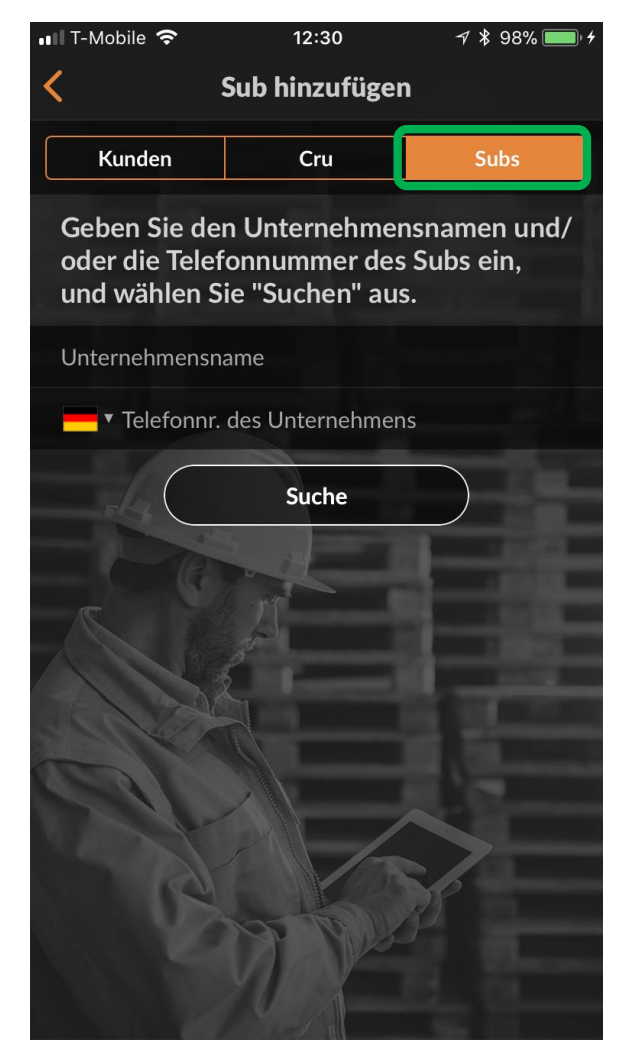

#### CorrigoPro Mobil-App: Einen Subunternehmer (Sub) einladen

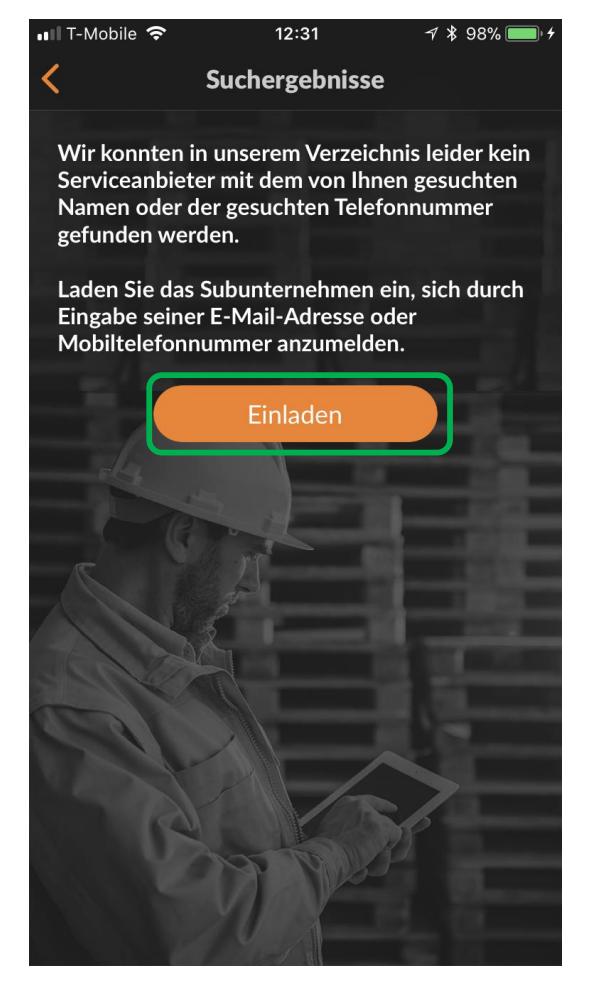

Wenn der Sub nicht im System angezeigt wird, tippen Sie auf "Einladen".

Der Name des Subs und seine Telefonnummer sind durch die vorangegangene Suche bereits eingetragen.

Geben Sie eine gültige E-Mail-Adresse ein.

Geben Sie eine kurze Mitteilung an Ihren Sub ein. Tippen Sie auf "Einladung senden".

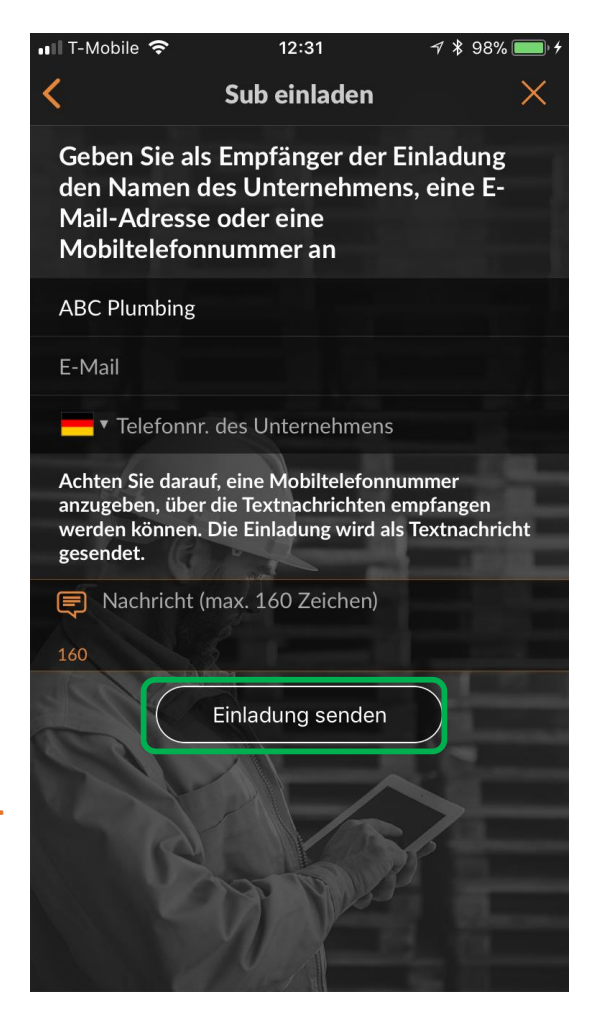

#### CorrigoPro Mobil-App: Einen Subunternehmer (Sub) einladen

Der Sub wird nun in Ihrer Kontaktliste "SUBS" mit dem Status "EINGELADEN" aufgeführt.

Nachdem Ihr Subunternehmen die Einladung angenommen und die CorrigoPro Mobil-App heruntergeladen hat, ändert sich sein Status zu "VERBUNDEN".

| 💵 T-Mobile 🗢       | 12:32         | 7 🖇 98% 🔲 4 |
|--------------------|---------------|-------------|
| <                  | Alle Kontakte | <b>_</b> ⊕  |
| Kunden             | Cru           | Subs        |
| Q Suche            |               |             |
| EINGELADEN         |               |             |
| ABC Plumbing       | 5             |             |
| VERBUNDEN          |               |             |
| Reddy Electric     |               |             |
| Aix-en-Provence OR |               |             |
| VERBUNDEN          |               |             |
| SkyScraper Pa      | inting        |             |
| London ENG         |               |             |
|                    |               |             |

#### CorrigoPro Mobil-App: CruMembers/CruLeads einladen

Um CruMembers einzuladen, tippen Sie in Ihrer Kontaktliste auf "CRU".

Tippen Sie dann auf das orangefarbene *Plus*-Symbol.

| 💵 T-Mobile 奈   | 12:33       | 7 🖇 99%         | , <b></b> , <del>/</del> |
|----------------|-------------|-----------------|--------------------------|
| <              | Alle Kontak | te              | 20                       |
| Kunden         | Cru         | Subs            |                          |
| Imanol Bernal  |             | 07711 469073    | 3                        |
| Joost Voncken  |             | +31 6 21167396  | 5 💊                      |
| Matthew Blenc  | h           | 07892 704477    | × 💊                      |
| Megan Huetten  | mueller +   | -1 913-706-8739 |                          |
| Miriam         | +           | -1 503-984-3476 | 5 💊                      |
| Nathan Reuben  |             | 07856 003055    | 5 🍾                      |
| Sevinc         | 15          | 07784 21844:    | L 💊                      |
| Tanveer Bhatti | <u>k</u>    | 07889 838685    | 5 💊                      |
| Thomas Fowler  | +           | -1 404-557-2169 |                          |
| Waldo DEMO     | +           | -1 804-296-7628 | 3 💊                      |
| Eingeladen     | +           | -1 404-557-6313 | 3 📞                      |
| Eingeladen     | +           | -1 650-222-700  | 5 📞                      |
| Eingeladen     | Part +      | -1 970-280-5008 | 3                        |

#### CorrigoPro Mobil-App: CruMembers/CruLeads einladen

Geben Sie die Mobiltelefonnummer des CruMember und optional eine Einladungsnachricht ein.

Sie können den neuen Benutzer als CruMember oder als CruLead einladen. Mit dem Schalter können Sie zwischen den beiden Statusbezeichnungen hin und her wechseln.

Ein CruLead ist üblicherweise eine Person in einer Führungsposition oder ein Vorarbeiter. Er kann alle CruChats sehen.

Ein CruLead muss dem CruChat hinzugefügt werden. Meist sind CruLeads Techniker oder Außendienstmitarbeiter, die nur in bestimmten Situationen zum Gespräch hinzugezogen werden.

Um die eingeladene Person als CruLead zu kennzeichnen, tippen Sie auf das entsprechende Kontrollkästchen im Bereich "CruLead".

Tippen Sie auf "Einladen".

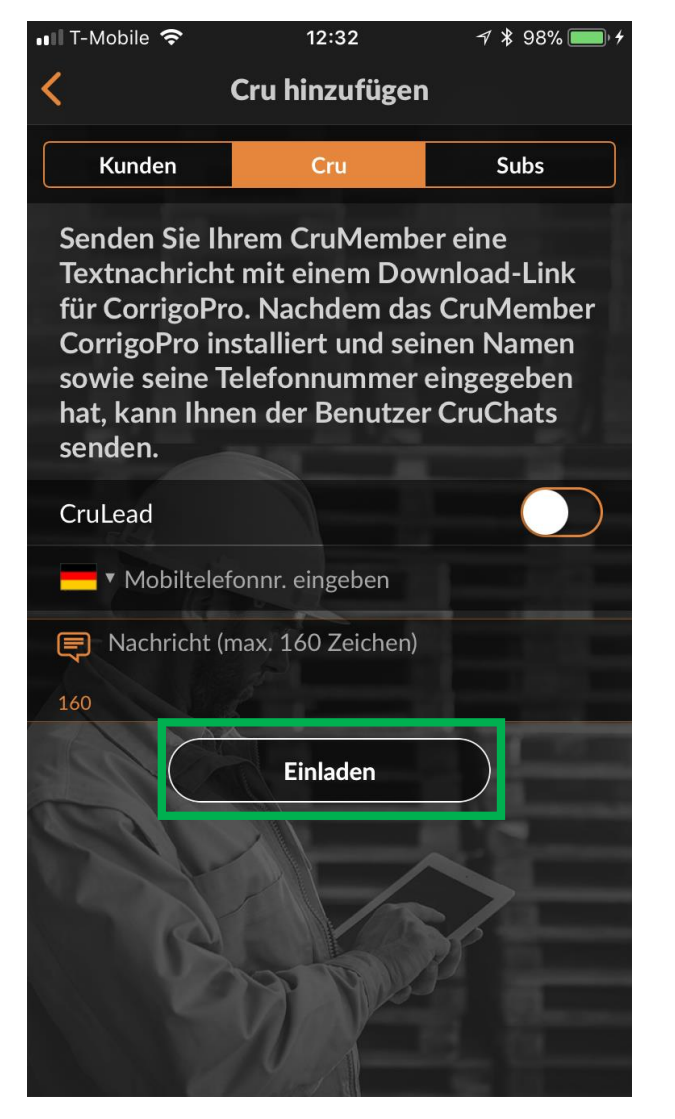

#### CorrigoPro Mobil-App: CruMembers/CruLeads einladen

Nachdem das neue CruMember oder der CruLead die Einladung akzeptiert und die CorrigoPro Mobil-App heruntergeladen hat, wird er Ihrer CRU-Kontaktliste hinzugefügt und ist zur Teilnahme an CruChats bereit.

| 💵 T-Mobile 奈   | 12:33         | 7 \$ 99%      | • 4 |
|----------------|---------------|---------------|-----|
| <              | Alle Kontakte |               | 20  |
| Kunden         | Cru           | Subs          |     |
| Imanol Bernal  |               | 07711 469073  | 6   |
| Joost Voncken  | +3            | 31 6 21167396 | \$  |
| Matthew Blench | n (           | 07892 704477  | 5   |
| Megan Huetten  | mueller +1    | 913-706-8739  | 6   |
| Miriam         | +1            | 503-984-3476  | 6   |
| Nathan Reuben  |               | 07856 003055  | 6   |
| Sevinc         | AS C          | 07784 218441  | 6   |
| Tanveer Bhatti |               | 07889 838685  | 5   |
| Thomas Fowler  | +1 -          | 404-557-2169  | 6   |
| Waldo DEMO     | +1;           | 804-296-7628  | 5   |
| Eingeladen     | +1 -          | 404-557-6313  | 6   |
| Eingeladen     | +1            | 650-222-7005  | 5   |
| Eingeladen     | +1            | 970-280-5008  | 5   |

#### **CorrigoPro Mobil-App: Starten eines CruChats**

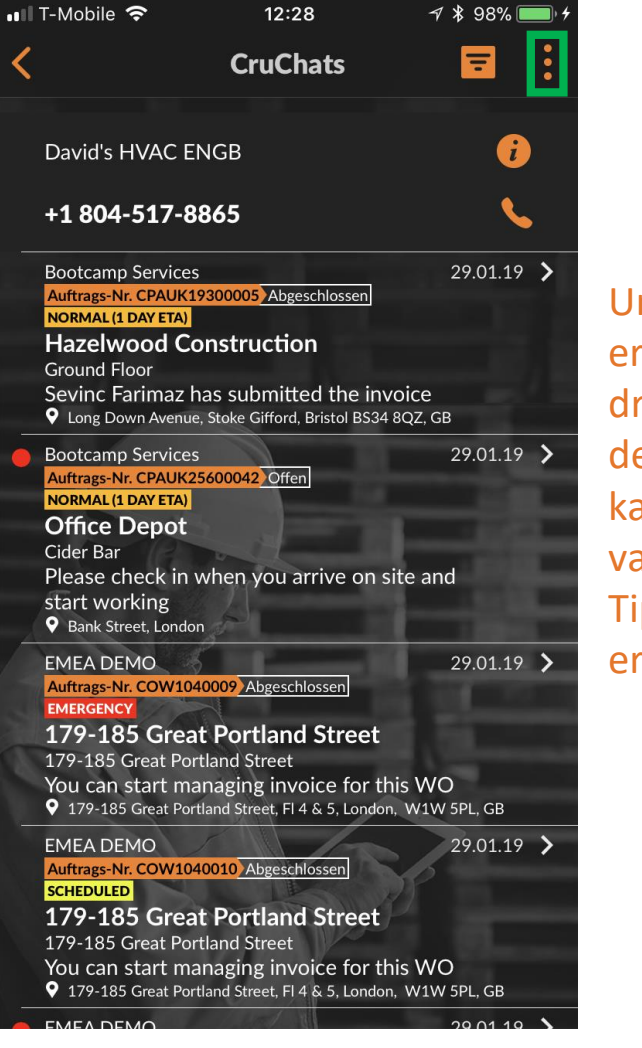

Um einen CruChat zu erstellen, tippen Sie auf die drei Punkte rechts oben auf dem Bildschirm (Position kann je nach Android-Gerät variieren). Tippen Sie auf "CruChat erstellen".

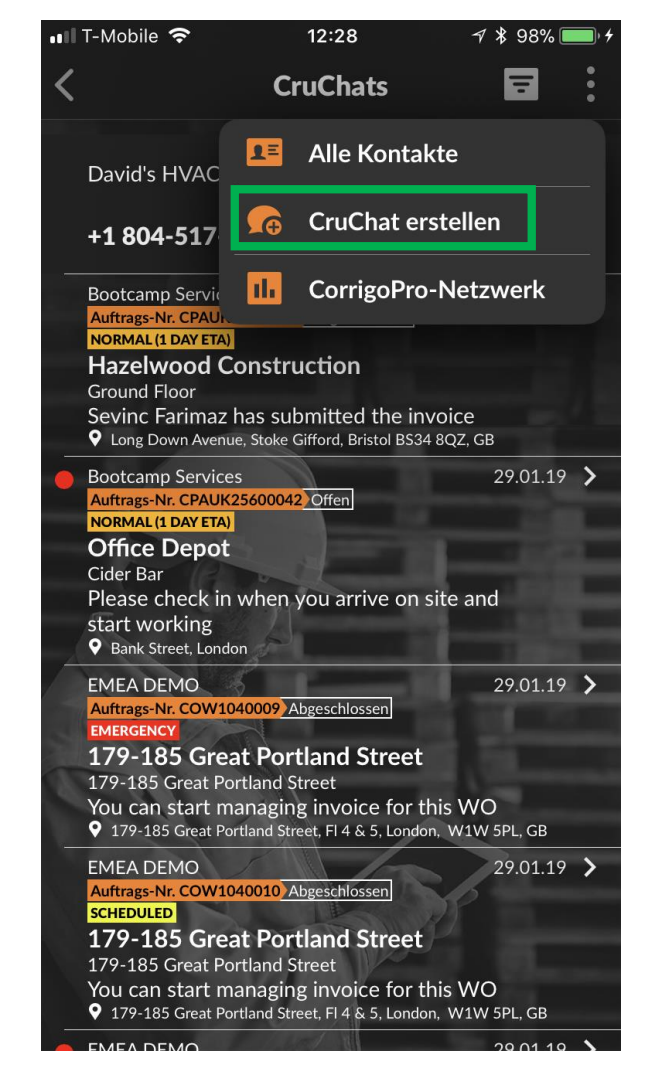

#### **CorrigoPro Mobil-App: Starten eines CruChats**

Daraufhin wird die Liste der CruMembers und Subs angezeigt, mit denen Sie verbunden sind.

Wählen Sie gewünschten CruChat-Teilnehmer aus, indem Sie auf das Kontrollkästchen rechts neben dem jeweiligen Namen tippen.

Tippen Sie rechts oben im Bildschirm auf den orangefarbenen "Erstellen"-Befehl, um den CruChat zu initiieren (Auf Android-Geräten wird ein Kontrollkästchen angezeigt).

| 📲 T-Mobile 穼     | 12:34      | 7 🕴 99% 🗩 4                                                                                                    |
|------------------|------------|----------------------------------------------------------------------------------------------------|
| <                | Teilnehmer | Erstellen                                                                                                    |
| Q Teilnehmer su  | ıchen      |                                                                                                    |
|                  |            | - ALE - ALE |
| Ihre Cru         |            |                                                                                                    |
| Brett Hazard     |            |                                                                                                    |
| Bavid Waldo      |            |                                                                                                    |
| Dmytro Tech      | 100        |                                                                                                    |
| Megan Huettenr   | nueller    |                                                                                                    |
| Rob Sampona      | gfall 1    |                                                                                                    |
| Thomas Fowler    |            |                                                                                                    |
| Tanveer Bhatti   |            |                                                                                                    |
| Subs             |            |                                                                                                    |
| SkyScraper Paint | ting       |                                                                                                    |

#### **CorrigoPro Mobil-App: Starten eines CruChats**

Nachdem ein CruChat erstellt worden ist, tippen Sie links neben dem Nachrichtenfeld auf das Dropdown-Menü, um Ihre Teilnehmergruppen auszuwählen.

Wählen Sie, ob Sie nur mit der Cru oder mit Cru und Subs kommunizieren möchten.

Geben Sie Ihre Nachricht ein und tippen Sie auf "Senden".

Durch die einzelnen Sprechblasen wird angezeigt, wer die Chat-Nachricht erhalten hat.

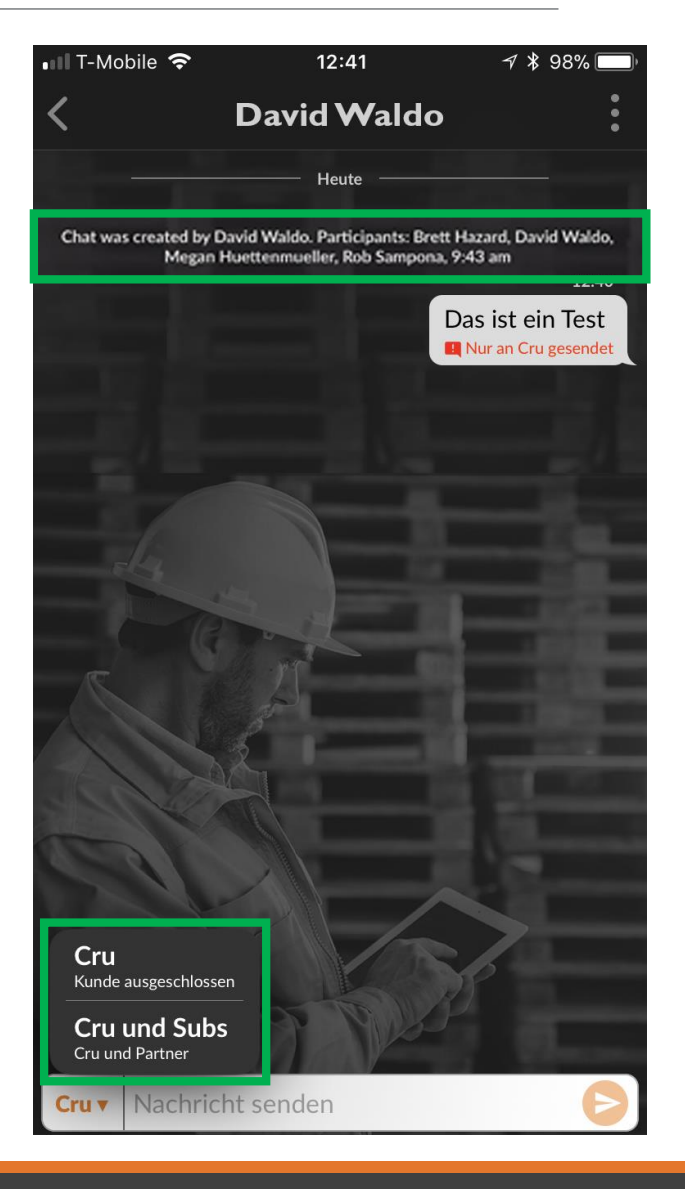

### CorrigoPro Mobil-App: Hinzufügen/ Entfernen von Teilnehmern

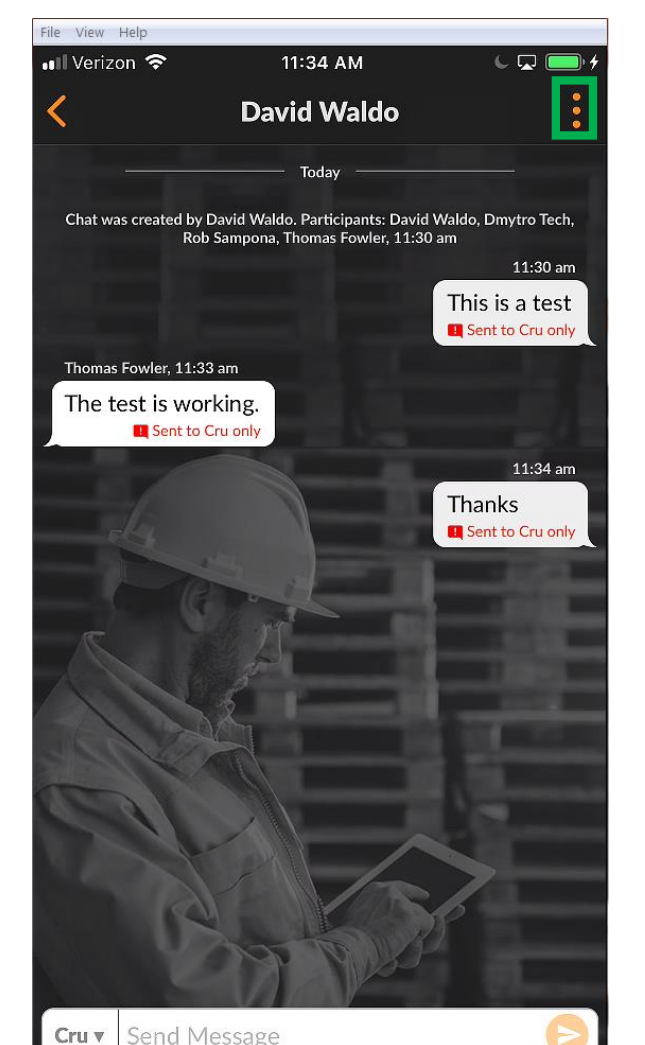

Um Teilnehmer zum CruChat hinzuzufügen oder sie aus dem Chat zu entfernen,tippen Sie auf die drei Punkte rechts oben auf dem Bildschirm.

Tippen Sie auf "Teilnehmer".

CruMembers und Subs, die bereits in den CruChat einbezogen wurden, sind durch ein Häkchen im Kontrollkästchen rechts neben dem Teilnehmernamen gekennzeichnet.

Sie können Teilnehmer auswählen bzw. abwählen, indem Sie auf das jeweilige Kontrollkästchen tippen.

Tippen Sie auf das orangefarbene Symbol "Speichern" rechts oben auf dem Bildschirm.

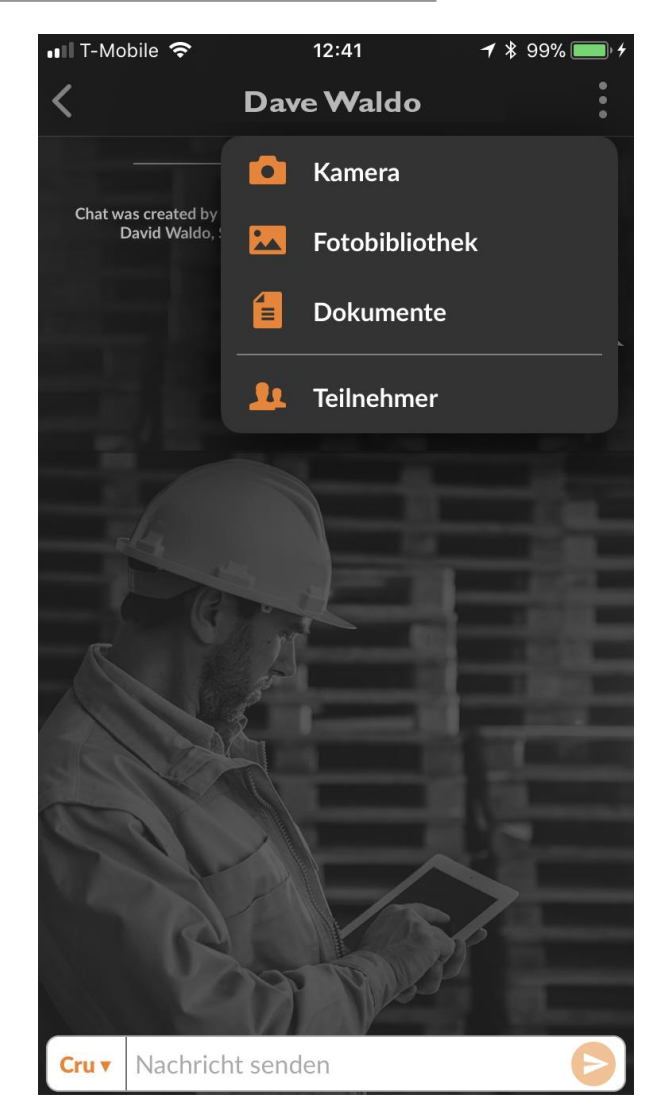

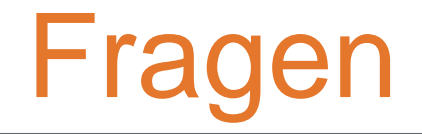

Corrigo telefonisch oder online kontaktieren:

https://corrigopro.com/contactus/